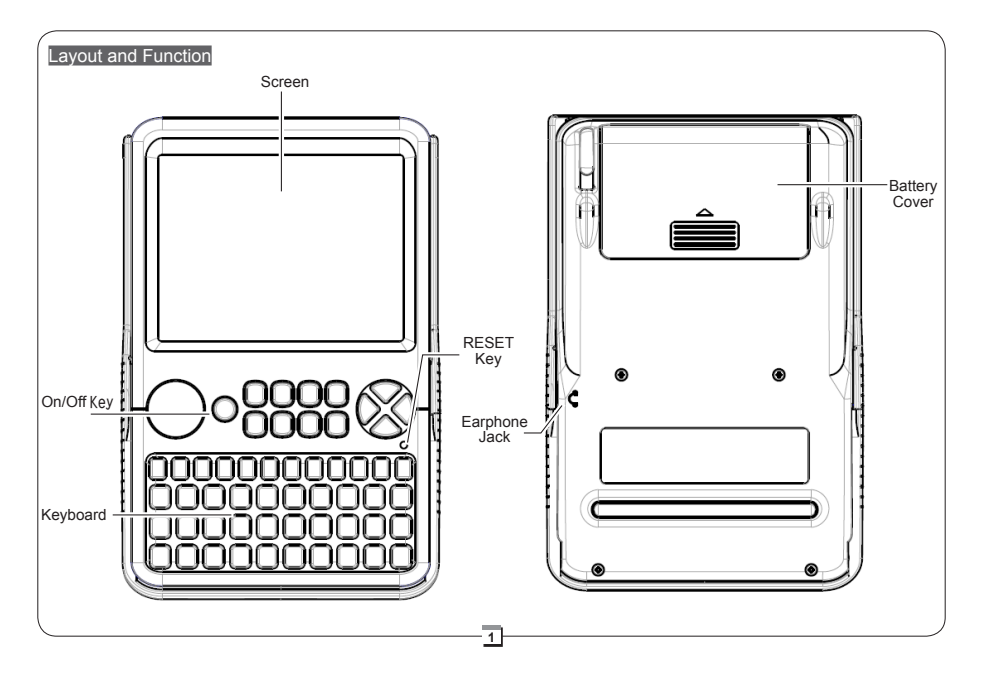

### Replacing Battery

Please install the battery before using the device.

Remove the battery compartment cover, Please insert the

positive and negative pole of AA Alkaline battery into the right place. and then close the battery compartment cover.

### Setting device

After installing the battery, turn on the device, then you could go to 时间 > 世

界时间 > 时间设定 to set the localcity, date and time of the device first, if needed.

### Setting the local city

Input the first letter or preceding letters of the city's English name and choose the right city in the column. Tap the city's name twice for confirmation.

### Setting the date

In the calendar, tap left/right keys to choose the right year and then tap once on the right dateand time. Finally, tap 完成 for confirmation.

### Setting the time

Tap the up/down keys to set up the right hours, minutes and am/pm. Finally, tap 完成 for confirmation.

#### Setting the date and time of device

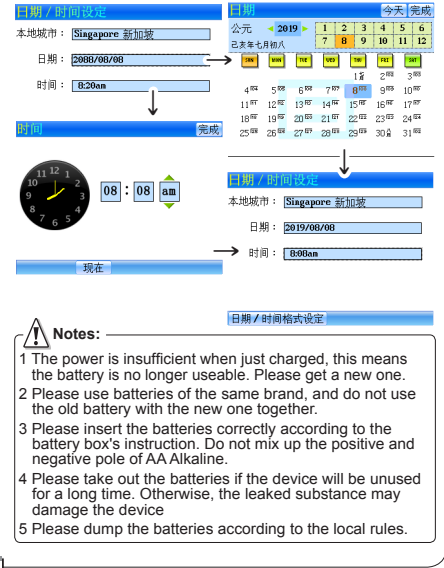

# Main Menu

Provides five types of main menus: 词典、学习、 参考、 时间、系统

- Press MENU to return to the main menu.
- Press the ENTER key or numeric and letter key to access to the corresponding function items of main menu. You also can press ▲/ (▼) / ●/ (►) key to choose the items of menu, press ENTER to access to the applications.
- You could also choose by tapping the "main menu's title" or "functions and application" with the stylus.

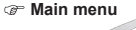

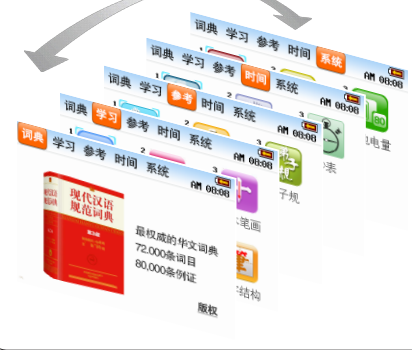

## Stylus Operation

This device provides touch-operation. It includes the following ways:

- Selection-tapping: Choose the function on the screen and tap it gently with the stylus. Make sure the stylus leave the screen after tapping.
- **Double-tapping:** Tap twice on the same function. For example, on the dictionary index tap once means standby, tap one more time means confirmation.

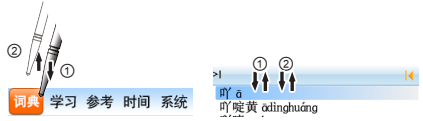

- Dragging: Dragging the stylus without its tip leaving the screen. (do not drag heavily)
- Writing: The operation of hand-writing input would be described at the latter part.

## Input Methods

User input words through keyboard and handwriting recognition mode. Device provides following input methods:

- P Change the input method
  - Press [Ms], and the input method's menu would show on the screen. Press numeric key or just tap the input method which you want to choose.
- @ Smart Pinyin

3

• Press alphabet keys to input the smart pinyin.

```
For example, inputting "WM", you could get " 我们、
外面、文明……"
```

- Press 🕨 or 🔳 to look up more Chinese phrases.
- Press numeric keys to input the standby Chinese phrase.
- Radical Strokes
  - Select the number of strokes, press or d to view the standby radical stokes, and select the one you want directly.
  - Select the remaining number of strokes, press > or
     to view the standby words, and select the word directly.

```
Total Strokes
```

- Chinese Handwriting Recognition Input
  - There are multi-box/single box/full screen for handwriting.
  - Write in the box on the screen by stylus, and take up the stylus, waiting for the recognition.
  - · Choose the word you want by tapping it.

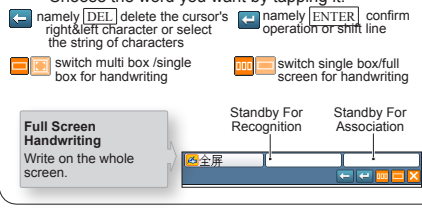

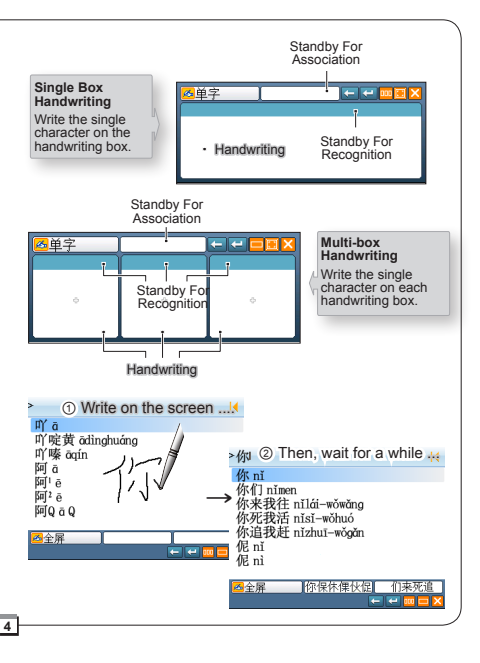

## Word Searching

Take *The Standard Dictionary of Contemporary Chinese* as an example to illustrate the method of searching a word.

- · Words in alphabetical order in the index screen.
- If you know clearly the word's spelling, you could input the word and press ENTER key to search.
- If you are not sure of a word's spelling, you could use Wildcard Search. Input all the letters you know, and then replace the unknown letters with "?" or "\*". "?" stands for an unknown letter. "\*" stands for a string of unknown letters.
- You can corss search the words in explanation screen: press ▶ to mark the word, press ▶/ (▼) (◄) / ▷ to highlight the words from the marked word, or just tap the word you want to highlight. Press corresponding keys to view the explanation of highlighted words.
- Press (a) to adjust the font size.

Input『安之若素』and press ENTER key to search:

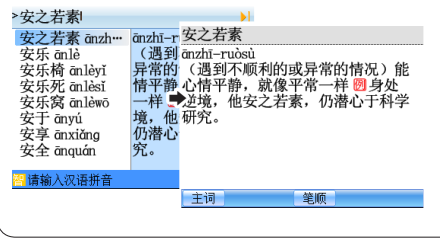

Input  $\lceil -? -? \rfloor$  and press ENTER key to search:

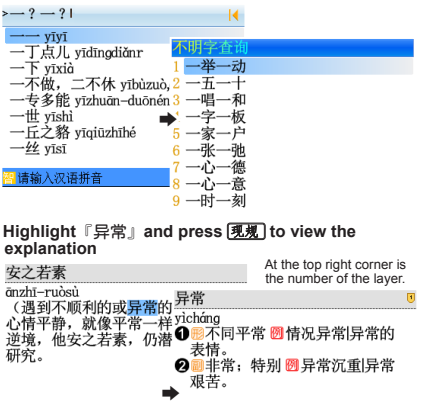

 Pronunciation: press TALK) key to listen to the pronunciation of highlighted words in index screen; and press TALK) key to listen to the full-text pronunciation in the explanation screen.

主词

釜顺

现规

• Highlight the word in explanation screen, and press 🐲 to open function of Chinese character stroke learning.

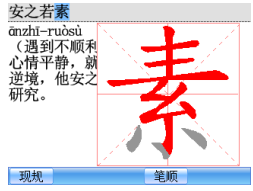

### Chinese Learning

Provides some functions of Chinese learning, such as: PinYin, strokes, standard radicals, characters structure, punctuation mark, Chinese classifier.

# PinYin Learning

- Press (A) ( )( )( ) to choose or just tap the PinYin in the PinYin list, press (ENTER) key or tap the selected PinYin to put it in the search column.
- Press ENTER key or tap 确定 to access to the search screen.
- Input PinYin in search screen, and press ENTER key to access to the PinYin learning screen.
- Press ①~⑤ key or tap 创 to listen to the pronunciation of PinYin in the PinYin learning screen, and tap 凤和 view the pronunciation rules; tap 衡和 to listen to the finals of PinYin; tap 優子 to listen to PinYin of all words.

### Study PinYin Cang.

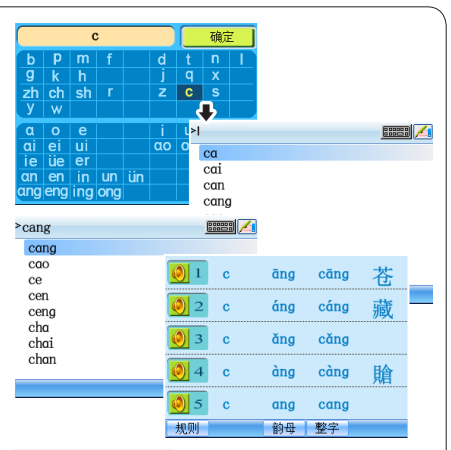

### Data of CALC menu

CALC menu includs functions of Di Zi Gui, San Zi Jing, Hundred Family Surnames, etc.

# Di Zi Gui

 Press Press key to view the content by sentence. Or you can just tap the sentences on the screen directly.

- Tap 章节 to selected chapters.
- Tap 孫公 or the highlighted sentence, or press INTER key to view PinYin, comment and translation of content.
- Tap 朗读 to listen to the pronunciation of content; tap 停止 to stop auto reading.

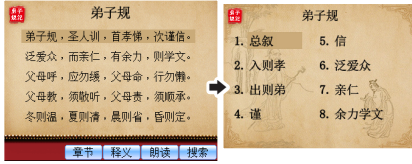

In the translation screen, tap (拼查+) to view the PinYin, and tap (拼音-) to hide PinYin; tap (顾强) to listen to the pronunciation of the content, and tap (伊正) to stop; tap
 to listen to the sentence before it; tap the word to highlight, and tap the highlighted word again or tap (現現) to view its explanation.

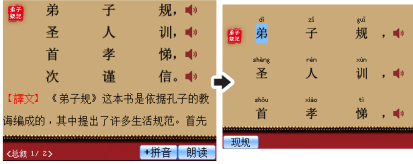

# TIME

Time menu includs functions of World Time, Timer, Stopwatch and Calendar.

- · World Time View and set time and date.
- Timer Timer is a Countdown tool.

Press ④/ to access to the time adjustment of status, press ④/ to adjus hours, minutes, seconds. After adjustment, tap 开始 to start the countdown.

- Stopwatch Press 开始 to begin timing.
- Calendar Provides comparison of the lunar calendar and the solar calendar from 1901 to 2099. Press ▲ (v key to set the year, press ▲ (v) to set the month, press ④ (v) to set the day.

You could also tap the screen directly to run the functions.

### Device Setting

7

| Time & Date | Our device's initialized time is 2088/08/08<br>8:08am. If you want to change this setting,<br>you can open the 时间 > 世界时间 window,<br>and then choose 时间设定. |
|-------------|----------------------------------------------------------------------------------------------------|
| Volume      | You can press 🚾 key to set up the volume, speed; or set in 系统 > 音量 / 亮度                                                                                   |
| Contrast    | You can press Q key to adjust the contrast; or set in 系统 > 音量 / 亮度                                                                                        |

| Auto Power<br>Off | Our device's initialized auto power off<br>time is "five minutes later power off<br>automatically". If you want to change<br>this setting, please open the 系统 > 关机<br>时间. |
|-------------------|----------------------------------------------------------------------------------------------------|
| Battery           | Check the battery capacity in 系统 > 电池<br>电量 .                                                                                                    |
| Word Size         | You can press ${\mathfrak Q}_{\!\!\!\!\!\!\!\!\!\!\!\!\!\!\!\!\!\!\!\!\!\!\!\!\!\!\!\!\!\!\!\!\!\!\!\!$                                                                   |

### Attention

Touch Panel & Display To protect the screen from being scratched, use only the stylus that comes with this product. When cleaning, rub the screen lightly with dry, clean and soft cloth (do not use volatile liquid). The screen may crack if the product falls on the ground.

**Battery** Keep the battery far from the fire. Otherwise, there is a risk of explosion. Do not connect the battery's terminals together to avoid short circuit.

**Earphone** The sound volume of the earphone should be not too high so as not to injure your hearing.

**Non Waterproof** The device is non waterproof. Please keep it away from any liquid. If it gets wet, please dry the surface and send to our service center for checking.

# Usage of the Protecting Cover

#### 🕼 Take off

• Hold the bump place of the cover with right hand, and push/slide it to the left along the sliding rail.

When slide the cover to the end of the rail, you can take off it easily.

Bump place

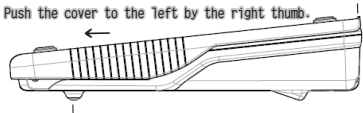

Hold the back of the device tight with the left hand.

#### Refit

8

• Put the cover on the screen and slide it to the sliding rail until hearing a click.

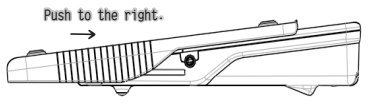

- Inder the Device
  - Hold the cover with the left hand, and put it under the device (screen up).

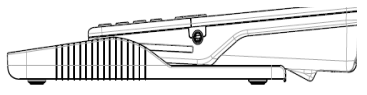

• Hold the device with the right hand, and slide it flat to the right along the sliding rail.

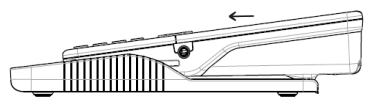

. Then push the cover to the end until hearing a click.

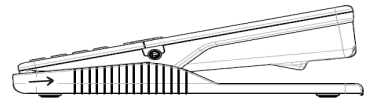

### Maintenance

- Keep it dry. Precipitation, humidity and liquid that contains minerals will corrode electronic circuits.
- Do not use or store it in dusty, dirty areas as its detachable parts may be damaged.
- Do not store it in hot areas. High temperatures can shorten the life of electronic devices, damage batteries, and melt certain plastics.
- Do not store it in cold areas. When the device warms up, moisture can form inside it, which may damage electronic circuit boards.
- Do not attempt to take the device apart. Improper handling may damage the device.

- Do not drop, knock or shake it. Improper handling may cause damage to the liquid crystal panel.
- Do not use harsh chemicals, cleaning solvents, or strong detergents to clean the device.
- Do not paint it. Paint can clog the device's detachable parts and cause it to malfunction.
- Do not operate the device below the temperature 0 or over 40 degrees. Excessive heat or cold will cause malfunction and incur damage to the device. To avoid such from happening, please do not use the device for two hours after it has been exposed to excess heat or cold, because the humidity or moisture formed by the temperature changing will cause damage to the device.

We are obliged to charge user maintenance fee if the product is damaged due to liquid percolation, improper placement of the product (such as eroder by moths), or breakage on the screen (such as screen scratching or breaking) such man-made damages.

If the position of the touch panel's pen point is too shifted to control the screen with the stylus, you can use the stylus to poke the RESET key (Or remove the battery and install the battery again after 1 minute), then long press the power button to enter the pen point calibration screen when the host is powered on.